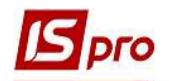

## Настройка антропометрических данных

Подсистема Учет вещевого обеспечения предназначена для расчета принадлежащего работнику вещевого имущества для учета выдачи надлежащих позиций, для расчета компенсации или содержания при увольнении.

Для осуществления настройки антропометрических данных необходимо выбрать подсистему **Учет вещевого обеспечения** и открыть модуль **Настройка**.

| Б IS-pro 7.11.042.999 - [Главное меню]                                                                                                    | _ 🛛 🚺    |
|----------------------------------------------------------------------------------------------------|----------|
| Е Меню Правка Вид Путеводитель Избранное Сервис ?           •         •         •         •         •         •         •         •         •         •         •         •         •         •         •         •         •         •         •         •         •         •         •         •         •         •         •         •         •         •         •         •         •         •         •         •         •         •         •         •         •         •         •         •         •         •         •         •         •         •         •         •         •         •         •         •         •         •         •         •         •         •         •         •         •         •         •         •         •         •         •         •         •         •         •         •         •         •         •         •         •         •         •         •         •         •         •         •         •         •         •         •         •         •         •         •         •         •         •         •         •         •         •         • | - 6 ×    |
| 👂 💼 Логистика                                                                                                    | ^        |
| ⊿ 🚄 Учет вещевого обеспечения                                                                                                    |          |
| Настройка                                                                                                    |          |
| Доступ к данным                                                                                                    |          |
| Номенклатура                                                                                                    |          |
| Комплекты фурнитуры                                                                                                    |          |
| Нормы обеспечения                                                                                                    |          |
| Картотека обеспечения                                                                                                    |          |
| Документы по сотрудникам                                                                                                    |          |
| Заявка на вещевое имущество                                                                                                    |          |
| Журнал учета хозяйственных операций                                                                                                    |          |
| Отчеты                                                                                                    | ~        |
| тов"тест-1"                                                                                                    | adm 🛛 RU |

## Перейти на вкладку Параметры.

| Антропонометрические данные |                        |                      |  |  |  |
|-----------------------------|------------------------|----------------------|--|--|--|
|                             | Наименование параметра | Справочник атрирутов |  |  |  |
|                             |                        | • [                  |  |  |  |
|                             |                        |                      |  |  |  |
|                             |                        | -                    |  |  |  |
|                             |                        | •                    |  |  |  |
|                             | 1                      | *                    |  |  |  |
|                             |                        | •                    |  |  |  |
|                             |                        | • I                  |  |  |  |
|                             |                        |                      |  |  |  |

НАСТРОЙКА АНТРОПОМЕТРИЧЕСКИХ ДАННЫХ

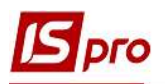

В левой части окна, в поле **Наименование параметра**, отметить необходимое количество полей, после установки отметки поле становится доступным для ввода значения параметров, которые в дальнейшем должны отражаться в карточках.

| 🖸 IS-pro 7.11.042.999 - [Учет вещевого обеспечения. Настройка]             | _ 0 | ×  |
|----------------------------------------------------------------------------|-----|----|
| Реестр Вид Сервис ?                                                        |     |    |
|                                                                            |     |    |
| Справочники Нумерация Параметры                                            |     |    |
| Антропонометрические данные<br>Наименование параметра Справочник атрибутов |     |    |
| ▼ ·                                                                        |     |    |
| ✓                                                                          |     |    |
| ▼ · · · · · · · · · · · · · · · · · · ·                                    |     |    |
|                                                                            |     |    |
| ▼ · · · · · · · · · · · · · · · · · · ·                                    |     |    |
| ✓                                                                          |     |    |
|                                                                            | ••• |    |
|                                                                            |     |    |
|                                                                            |     |    |
|                                                                            |     |    |
| Расчет компенсаций по закрытым позициям за период действия                 |     |    |
|                                                                            |     |    |
|                                                                            |     |    |
| 10B"Tect-1"                                                                |     | RU |

Далее перейти в правую часть окна и в поле Справочник атрибутов выбрать соответствующий атрибут, значение которого будет указываться в карточке сотрудника. Атрибуты должны быть настроены до или в процессе настройки антропометрических данных. Обычно это рост, размер одежды, размер обуви и тому подобное.

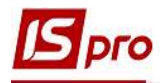

| тр вид Сервис ?                              | Атрибуты Реестр Правка Вид Сервис ?          | _ 0 💌                            |          |
|----------------------------------------------|----------------------------------------------|----------------------------------|----------|
| Справочники Нумераци                         | 10 10 10 10 10 10 10 10 10 10 10 10 10 1     |                                  |          |
| Антропонометрические д<br>Наименование парам | Наименование<br>Бухгалтерський рахунок       | Спра Способ за,<br>Бухг Справочн |          |
|                                              | дата та номер накл.:<br>Джерела фінансування | Атри Вводимыи<br>Исто Справочн   |          |
|                                              | Зріст                                        | Атри Перечисл:                   | · ···    |
|                                              | КДБ                                          | КДБ Справочн                     | <b>-</b> |
|                                              | КЕКВ                                         | Экон Справочн<br>Код Справочн    | <b>~</b> |
|                                              | Працівник                                    | Рабо Справочн                    |          |
|                                              | Рост                                         | Атри Вводимый                    | · ···    |
|                                              | D TECT                                       | Атри Перечисл:                   | ·        |
|                                              | Ψυη <u>μ</u>                                 | Фонд Справочн                    | •        |
| Расчет компенсаций по закр                   | <                                            | >                                |          |
|                                              |                                              | ОК Отмена                        |          |

В случае отсутствия атрибута, его нужно создать с помощью пункта меню Реестр / Создать / Атрибут. (Или перейти атрибутов к подсистеме Общие справочники / Номенклатура и цены и в модуле Справочник атрибутов номенклатуры создать необходимые).

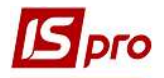

| H      | Атрибут            | Transmission |           |
|--------|--------------------|--------------|-----------|
|        |                    | Спра         | Способ за |
|        | Значение атрибута  | Бухг         | Справочн  |
| Дат    | а та номер накл.:  | Атри         | Вводимый  |
| Дже    | ерела фінансування | Исто         | Справочн  |
| Зріс   | T                  | Атри         | Перечисл  |
| КДЕ    | ÷                  | КДБ          | Справочн  |
| KEK    | в                  | Экон         | Справочн  |
| КПК    | В                  | Код          | Справочн  |
| Пра    | цівник             | Рабо         | Справочн  |
| Poc    | r.                 | Атри         | Вводимый  |
| ⊳ тест | r                  | Атри         | Перечисл  |
| Фон    | д                  | Фонд         | Справочн  |
| <      |                    |              | >         |

Ввести в поле Наименование его название. Если Атрибут относится к соответствующему справочнику, то необходимо поставить отметку напротив поля Справочник и выбрать необходимый. В нашем случае обычно справочник используют для атрибутов Размер одежды и Размер обуви. Также необходимо указать введения атрибута: Вводимый (в ручном режиме) (например, для роста или веса) или перечисляемый (выбирается из списка) и нажать кнопку ОК.

| Атрибут                      |               | × |
|------------------------------|---------------|---|
| Справочник                   |               |   |
| Наименован <mark>ие</mark> : | Poct          |   |
| Recommuni                    | O Deserver of |   |

В настройке антропометрических данных выбрать атрибут и нажать кнопку **ОК**. Последовательно указать все необходимые атрибуты.

Отражены настройки антропометрических данных по необходимым параметрам с соответствующими атрибутами.

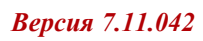

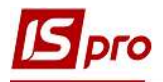

| cnp |                                                    |                      |  |
|-----|----------------------------------------------------|----------------------|--|
| \HT | ропонометрические данные<br>Наименование параметра | Справочник атрибутов |  |
| ~   | Рост                                               | Рост 👻               |  |
| ~   | Bec                                                | Bec 👻                |  |
| ~   |                                                    | ·                    |  |
| ~   | I                                                  | ·                    |  |
| ~   |                                                    | ·                    |  |
| ~   |                                                    | ·                    |  |
|     |                                                    | ·                    |  |
|     |                                                    | ·                    |  |